# Sonim<sup>®</sup> Spot<sup>™</sup> H100 4G Mobile Hotspot Kurzanleitung

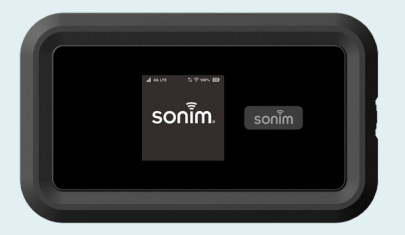

sonim

Erste Schritte mit Ihrem neuen **Sonim**<sup>®</sup> **Spot**<sup>™</sup> **H**100 **4G Mobile** Hotspot

**Inhalt:** Sonim H100 Akku USB-C-Kabel Kurzanleitung

© 2024 von Sonim Technologies, Inc.

- 1. Kontrollleuchte
- 2. Navigationstaste
- 3. Display
- 4. USB-C-Anschluss
- 5. Ein-/Ausschalter
- 6. SIM-Steckplatz (unter Akku)

/02

7. Akku (unter Akkuabdeckung)

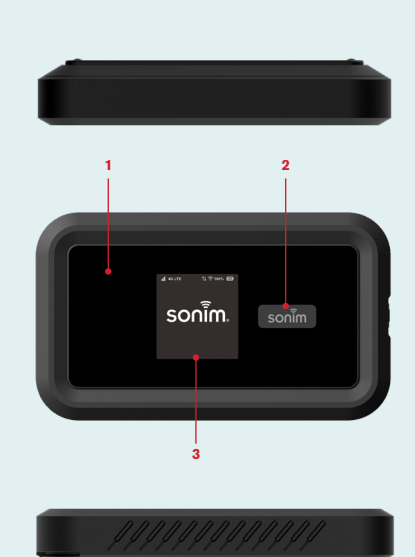

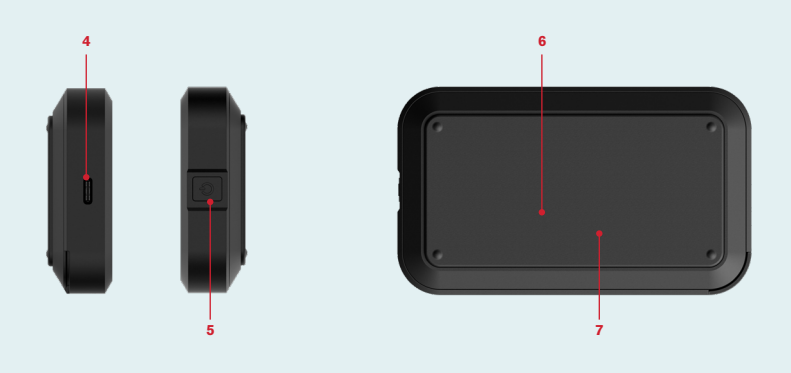

## Einsetzen einer SIM

#### Schritt 1

Entfernen Sie die Akkuabdeckung mithilfe des Verschlusses an der Unterseite des H100.

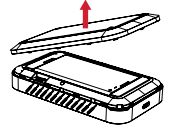

Schritt 2 Entfernen Sie den Akku.

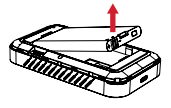

#### Schritt 3

Legen Sie Ihre LTE SIM-Karte vorsichtig mit den Goldkontakten nach unten in den Steckplatz. Setzen Sie den Akku wieder ein und schließen Sie die Akkuabdeckung.

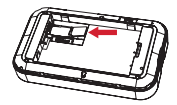

Hinweis: Eine SIM PIN schützt Ihre SIM vor unbefugter Nutzung. Wenn Sie beim Einsetzen der SIM eine SIM PIN eingeben müssen, gehen Sie bitte auf der Web-Benutzeroberfläche zu "Settings">"SIM PIN Management" und geben Sie die von Ihrem Serviceanbieter bereitgestellte SIM PIN ein.

# Einsetzen des Akkus

Öffnen Sie vor dem ersten Gebrauch die Akkuabdeckung und entfernen Sie die Kunststofflasche vom Akku.

### Schritt 1

Führen Sie den Akku bündig in das Fach ein, sodass die metallischen Kontakte am Akku mit den metallischen Kontakten im Akkufach ausgerichtet sind.

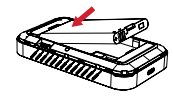

Schritt 2 Schließen Sie die Akkuabdeckung.

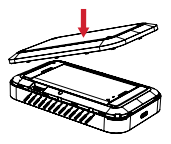

Hinweis: Der Akku Ihres H100 ist nicht vollständig aufgeladen. Vor Gebrauch empfehlen wir, das Gerät drei Stunden lang aufzuladen.

# Einrichtung Ihres H100

- Halten Sie die Ein-/Aus-Taste drei Sekunden lang gedrückt.
- Öffnen Sie die WLAN-Anwendung oder die Bedienelemente auf Ihrem Laptop oder WLAN-fähigen Gerät, die Sie mit Ihrem H100 verbinden möchten.
- Suchen Sie den WLAN-Namen Ihres H100 (SSID). Ihre SSID ist entweder SSID H100\_2.4GHz (Standard) oder H100\_5GHz (auswählbar). Klicken Sie auf "Connect" und geben Sie das Passwort ein.

Hinweis: Das Passwort finden Sie auf dem WLAN-Informationsbildschirm neben dem Schloss-Symbol.

## Geräte-Management

- 1. Geben Sie auf Ihrem mit dem H100 verbundenen WLAN-Gerät oder Laptop http://192.168.1.1 oder http://sonim.mobilehotspot/ in die Adressleiste ein.
- 2. Geben Sie den Benutzernamen und das Passwort ein.
- Klicken Sie auf "Login". Sie können die Benutzeranmeldeinformationen ändern, falls erforderlich.

Hinweis: Der Standardbenutzername ist "admin". Das Passwort finden Sie im Hilfebereich Ihres Geräts.

Informationen zur Änderung Ihres Benutzernamens und Passworts finden Sie im Benutzerhandbuch unter sonimtech.com/wireless-connectivity/help/h100

### Garantie

Sonim Technologies bietet eine 2-Jahres-Garantie auf Ihren H100. Bitte registrieren Sie sich innerhalb von 30 Tagen nach dem Kauf unter sonimtech.com/register, um Produktinformationen und Updates zu erhalten. Weitere Informationen zur Garantie erhalten Sie von Ihrem Serviceanbieter.

### Support

Web: sonimtech.com/wireless-connectivity/ help/h100

Technischer Support: support@sonimtech.com Garantieanfrage oder RMA-Support:

RMA@sonimtech.com

Telefon: Lokale Kontaktnummern und Öffnungszeiten finden Sie auf unserer Website unter sonimtech.com/support/contact-support/

### Benutzerhandbuch herunterladen:

sonimtech.com/wireless-connectivity/help/h100

Diese Kurzanleitung ist in weiteren Sprachen verfügbar. Um die verfügbaren Sprachen anzuzeigen und herunterzuladen, scannen Sie bitte den QR-Code.

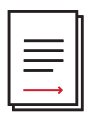

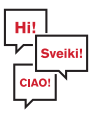

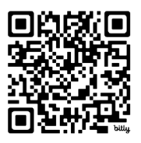